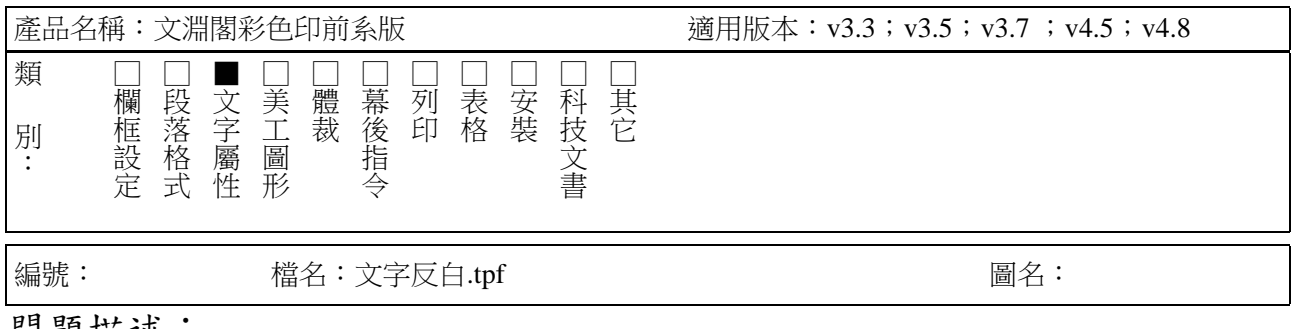

問題描述:

問、如何把字反白的範圍加大?如九二八 ⇒ 九二八。

## 解答描述:

答、文字屬性面板中的文字格式有<反白>,若其效果不合所需,則可在(1) 「排版」功能的「文字格式」中按『新增』,選基於反白(如圖一),再 於新增格式名中鍵入你要的名字(如反白1),按確定,就會出現圖二。 (2)在圖二上按確定,就會出現圖三,緊接著選<修改圖形>,會出現圖 四,在與正文字塊留空各設一個數值(如20%)即可在文字屬性面板 中的文字格式中叫出使用。

| 新增格式 🛛 🗡  | 修改格式<反白1> | ×     |
|-----------|-----------|-------|
| 新增格式名(反白) | ┌格式內容:    |       |
|           | 正文顏色      | 修改    |
|           |           | 刪除    |
|           |           | 刪除全部  |
|           |           |       |
|           |           |       |
|           |           | AX/P3 |

(圖一)

(圖二)

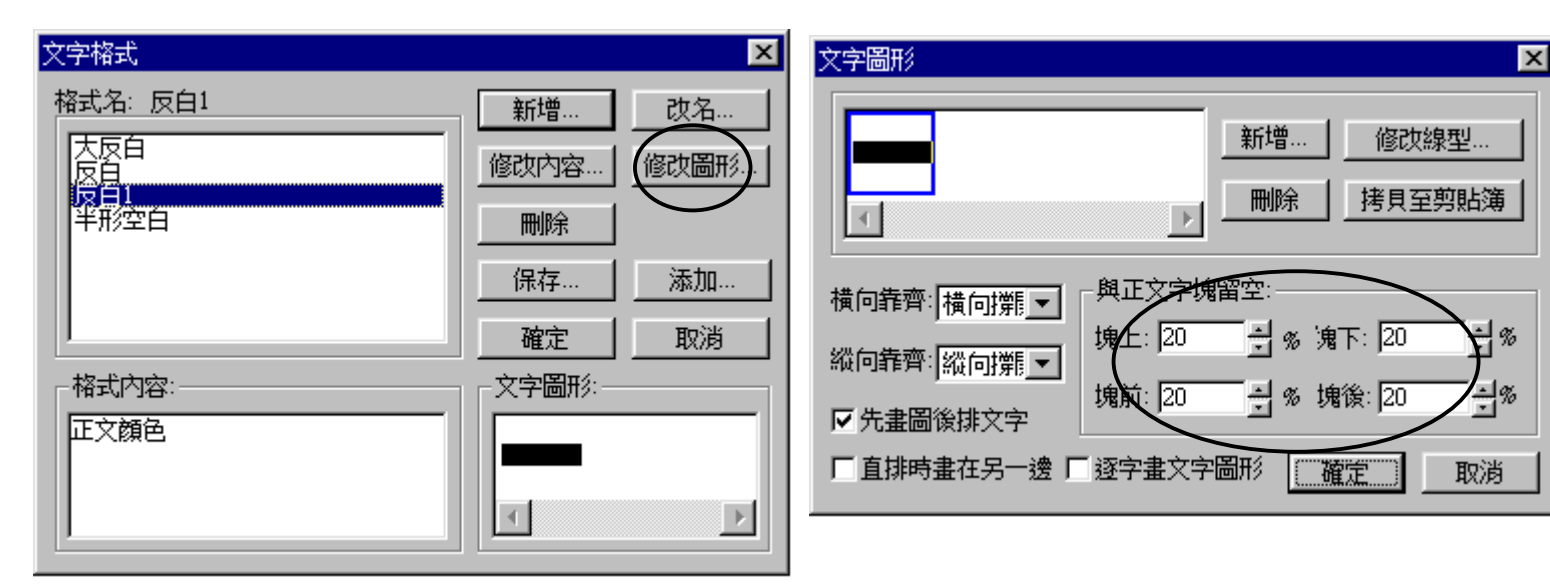

(圖四)